# 商工中金ビジネスWeb

# パソコン入替時の手続き

# (電子証明書失効·再発行)

2023年1月作成

#### 1

### パソコン(以下、PCという)入替時に必要な手続き

PCを入れ替えても、現在登録されている振込先やグループ等の内容は そのまま引き継がれます。

ただし、ログイン方式が「電子証明書方式」のお客さまは以下の手続きが必要です。

①旧PCで使用している電子証明書を失効(→P2)

②新PCで電子証明書を再発行(→P3)

ログイン方式が「ID・パスワード方式」のお客さまは、手続きは特段不要です。

2

#### 電子証明書失効が可能なユーザ

電子証明書の失効は<u>マスターユーザ(または管理者ユーザ)のみ可能です。</u> 一般ユーザは自身で失効ができないため、マスターユーザ(または管理者 ユーザ)に失効を依頼してください。

※マスターユーザ(または管理者ユーザ)は自身で失効が可能ですが、「既に 旧PCを廃棄した」、「旧PCが故障している」等の理由で旧PCを操作できない 場合は、他の電子証明書失効が可能なユーザに失効を依頼してください。 他に電子証明書失効が可能なユーザがいない場合、書面で失効のお申込 みが必要です。(→P4)

注意

PCの入替前に、商工中金ビジネスWebの動作環境(⇒<u>商工中金ホーム</u>

<u>ページリンク</u>)をご確認ください。

なお、Macでは電子証明書をご利用いただけません。

## 旧PCの電子証明書失効手順

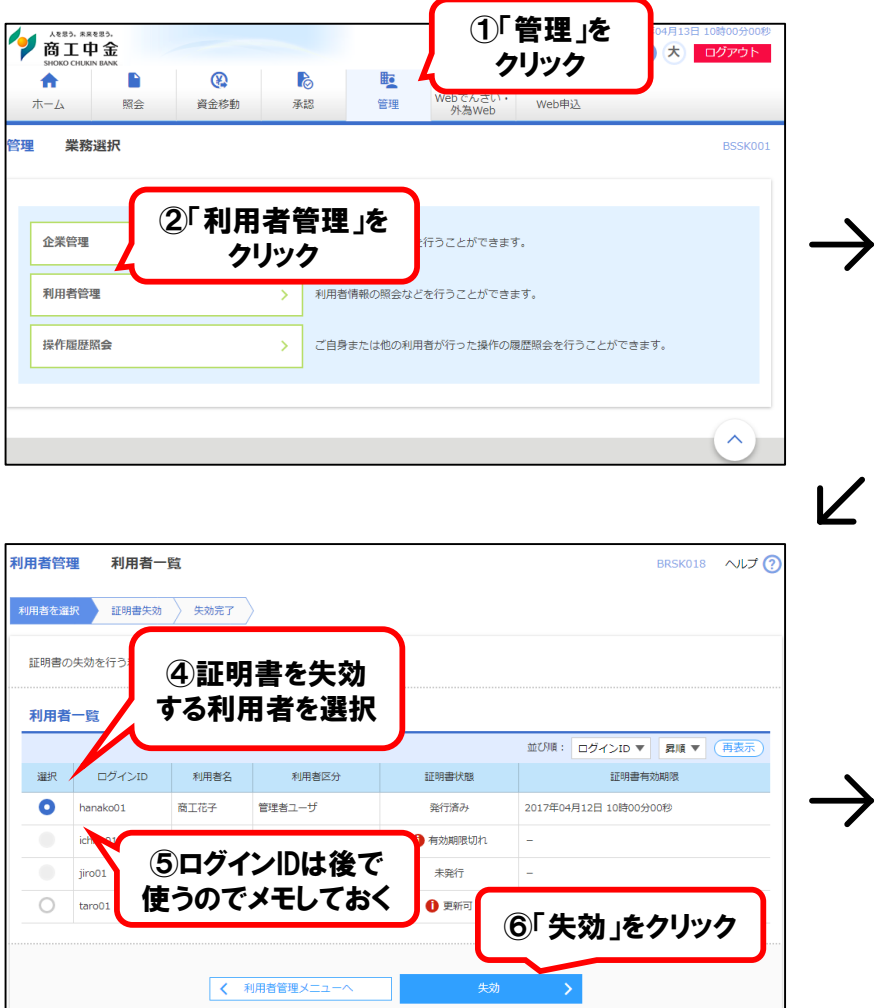

| 証明書失効                                                                                                    |                                                                                                    |                                                                                                    |
|----------------------------------------------------------------------------------------------------|----------------------------------------------------------------------------------------------------|----------------------------------------------------------------------------------------------------|
| 証明書失効                                                                                                    | > 電子証明書の失                                                                                                    | 夫効が可能です。                                                                                                    |
| 72914 3 <b>[</b> ]                                                                                                    | 証明書失効」を<br>クリック                                                                                                    | ロードの利用庫に特徴を認めできます                                                                                                    |
| トークンの失効                                                                                                    | ワンタイムバン<br>トークン失効者<br>さなくなります<br>ワンタイムバン                                                                                                    | く 「いかり用き」いたこを用いてきます。<br>スワードのトークン失効が可能です。<br>と行うと、選択された利用者は都原指定方式の振込・振替サービス等が利用<br>す。<br>スワードのトークン発行は失効の30分後に実施可能となります。 |
| ジネスWebまたはWebでんさいサー<br>には、下記までご連絡ください。<br>虹中金EBサポートデスク                                                                                                    | - ビスのパソコン操作にご不明な点がある場<br>9:00~19:00(焼行休実日を除く)                                                                                                 | 外剤Webサービスのパソコン操作にご不明な点がある場合には、下記までご適能<br>ください。<br>度工中会外AWebサポートデスク<br>TEL:0120-654-050 ご利用時間:9:00~19:00 (銀行休賞日を除く)      |
| EL:0120-439-041 ご利用時間:                                                                                                    |                                                                                                    |                                                                                                    |
| 日書管理 証明書失効                                                                                                    | <b>確認</b>                                                                                                    | BRSK019 へルプ                                                                                                    |
|                                                                                                    | <b>確認</b><br><u>失効売了</u><br>ます。<br>>を押してください。                                                                                                 | BRSK019 ヘルプ                                                                                                    |
| H書管理     証明書失効       用書管理     証明書失効       川書を選訳     証明書大効       以下の利用者の証明書を失効し」     内容を確認の上、「実行」ボク:       証明書失効の対象利用者                                                                                              | <b>確認</b><br><u>失効売了</u><br>ます。<br>>を押してください。                                                                                                 | BRSK019 ヘルプ                                                                                                    |
|                                                                                                    | <sup>確認</sup><br><u> <u> </u> <u> </u> <u> </u> <u> </u> <u> </u> <u> </u> <u> </u> <u> </u> <u> </u> </u>                                    | BRSK019 〜レプ<br>アード(半角                                                                                                   |
| Et:0120-139-011     こ利用時間:       用者管理     証明書失効       明書を選訳     証明書失効       以下の利用者の証明書を失効し、<br>内容を確認の上、「実行」ボタン       証明書失効の対象利用者       ログインID       利用者名       証明書状態                                               | <sup>確認</sup><br><u> <u> </u> <u> </u> <u> </u> <u> </u> <u> </u> <u> </u> <u> </u> <u> </u> <u> </u> </u>                                    | BRSK019 ヘレプ<br>アード(半角<br>きせた6~                                                                                          |
|                                                                                                    | <sup>確認</sup><br><sup>実効売了</sup><br><sup>ます、<br/>シを押してください。<br/>で<br/>で<br/>確認用パスワ<br/>英数字を混在さ<br/>12文字のもの</sup>                              | Pード(半角<br>させた6~<br>))を入力                                                                                                |
| Et:0120-139-011 こ利用時間:       用者管理     証明書失効       川吉を温沢     証明書失効       以下の利用者の証明書を失効し、<br>内吉を補認の上、「実行」ボク       証明書失効の対象利用者       ログインID       利用者名       証明書炊除       証明書炊除       証明書加期限       認可目       確認用/(スワード | <ul> <li>確認</li> <li>生物元了</li> <li>ます.</li> <li>シミキドレてください。</li> <li>⑦確認用パスワ</li> <li>英数字を混在され</li> <li>12文字のもの</li> <li>32</li> </ul>        | BRSK019 ヘレプ<br>アード(半角<br>させた6~<br>))を入力                                                                                 |
| R者管理     証明書失効       明書を選訳     証明書失効       以下の利用者の証明書を失効し、<br>内容を確認の上、「果行」ボク       証明書大効の対象利用者       ログインID       利用者名       証明書対期限       認明書対期限       認知書対期限       認知書「次ワード                                       | <ul> <li>確認</li> <li>大約元7</li> <li>ます。</li> <li>&gt;&gt;を押してください。</li> <li>⑦確認用パスワ</li> <li>英数字を混在され。</li> <li>12文字のもの</li> <li>30</li> </ul> | Pード(半角<br>させた6~<br>))を入力<br>⑧「実行」をクリック                                                                                  |

#### 確認用パスワードを忘れてしまった場合

- マスターユーザ(または管理者ユーザ)にて、「管理」⇒
   「利用者管理」⇒「利用者情報の管理」から確認用パスワードの変更が可能です。
- 管理者ユーザを作成しておらず、かつマスターユーザの 確認用パスワードを忘れてしまった場合は、書面で初 期化のお申込みが必要です。
- 以下の依頼書を印刷し、必要事項の記入およびお届 印をご捺印のうえ、商工中金ダイレクトバンキングセン ターにご提出ください。初期化手続きの完了後、メー ルで通知いたします。
- ><u>電子証明書失効/ID・パスワード初期化依頼書</u> (「依頼内容」は③に〇を記入してください。)

## 新PCの電子証明書再発行

新PCでログイン画面を表示し、「電子証明書発行」をクリックしてください。

その後の画面の説明に沿って、証明書発行アプリをダウンロードし、証明書を発行してください。 証明書発行アプリの使用方法についてご不明な点がある場合は、以下の操作手順書をご参照ください。

### >「電子証明書発行アプリ 操作手順書」

これで手続きは完了です。

| ログイン                                                                                                    |                                                                                                    | Ε                                                                                       | BLGI001 ヘルプ 🕐                     |
|----------------------------------------------------------------------------------------------------|----------------------------------------------------------------------------------------------------|-----------------------------------------------------------------------------------------|-----------------------------------|
| 電子証明書をお持ちの方は、「ログイン」ボタンを押して<br>ログインIDとログインパスワードでログインする場合は、<br>2022年4月18日からご利用可能となりました電子証明書発<br>(https://www.shokochukin.co.jp/businessweb/guide<br>るとPDFが開きます。<br>【2021年9月のMicrosoft Edge のパージョンアップに伴き<br>Microsoft Edge で電子証明書方式のログインを行う場合、<br>(選択)の上、ログインいただきますようお願いいたしま<br>電子証明書をクリック(選択)しないまま「OK」をクリッ | ください。<br>ログインIDとログインパスワー<br>給行アプリの操作につきましては<br>と/pdf/guide_denshi_220418。<br>つご留意事項】<br>ログインボタンをクリック後、<br>す。<br>ックするとログインできません。 | ・ドを入力の上、「ログイン」ボタンを押<br>は、こちらの手順書をご覧ください。<br>pdf)※カッコ内のURLをブラウザのアド<br>「認証用の証明書の選択」にて該当の証 | もしてください。<br>ドレスパーに入力す<br>E明書をクリック |
| 電子証明書方式のお客さま                                                                                                    | ID・パスワード方式                                                                                                    | べのお客さま                                                                                  |                                   |
| 初めてご利用の一般ユーザ(管理者ユーザを<br>方、もしくは証明書再発行の際は「電子証明<br>ボタンより証明書の発行を行ってください、                                                                                                    | 子証明書発行」を<br>クリック                                                                                                    |                                                                                         |                                   |
| 電子証明書発行                                                                                                    |                                                                                                    | ログイン                                                                                    |                                   |

### 書面での電子証明書失効申込み

以下の依頼書を印刷し、必要事項の記入およびお届印をご捺印のうえ、 商工中金ダイレクトバンキングセンターにご提出ください。

><u>電子証明書失効/ID・パスワード初期化依頼書</u> (「依頼内容」は①あるいは②に〇を記入してください。)

失効手続の完了後、メールで通知いたします。 その後、新PCで電子証明書を再発行してください(P3参照)。